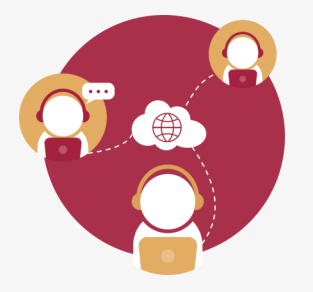

A continuación se describen los procedimientos para unirse a una reunión de videoconferencia, desde un dispositivo móvil IOS o Android, considerando las diversas opciones de ingreso.

Opción 1. Acceso desde una invitación en tu Correo o una reunión en el Calendario.

Abre el evento dentro de tu correo/calendario, da clic en la URL que te llegó dentro del mensaje, esto presentará las ventanas para descargar la aplicación y para ingresar a la sesión.

| Buen día, te invito a participar en la Sesión de Trabajo                                                                                        |  |  |  |  |
|----------------------------------------------------------------------------------------------------|--|--|--|--|
| La Dirección te ha invitado a unirte a una Videoconferencia Telmex:                                                                             |  |  |  |  |
| Para unirte desde PC, Mac, iOS o Android ingresar a la liga: <u>https://videoconferencia.telmex.com/j/1238706463</u>                            |  |  |  |  |
| Para unirte desde sistemas de videoconferencia H.323/SIP: 162.255.37.103 (US West) o 162.255.36.103 (US East)<br>ID de la reunión: 123 870 6463 |  |  |  |  |

2 Activa el botón Abrir de la ventana de ingreso y realiza la siguiente secuencia de acciones, para unirse a la reunión:

- Registra tu nombre que aparecerá en pantalla, 1.
- 2. Verifica o indica el número de ID de la sesión,
- 3. Da clic en botón Entrar a la reunión, finalmente

| nail ∎l 🗢 1:18<br>A 🔒 videoconferencia.telmex.com                                                                                                    | ت التحليم<br>ک ک | el 🗢 20:25<br>ás Unirse a una reunión                                                                     |
|----------------------------------------------------------------------------------------------------|------------------|----------------------------------------------------------------------------------------------------|
| Videoconferencia<br>TELMEX                                                                                                    | =                |                                                                                                    |
| Si Videoconferencia Telmex la aplicación está<br>instalada, haga clic en Unirse a la reunión.                                                             |                  | 8                                                                                                    |
| Unirse a la reunión                                                                                                    |                  |                                                                                                    |
| ¿Abrir esta página en "Videoconferencia<br>Telmex"?                                                                                                    |                  | Nombre.Apellido                                                                                           |
| Cancelar Abi                                                                                                    | ir               | 1234567890                                                                                                |
| Ingrese la ID:123-104-5821 luego de instalar                                                                                                    |                  |                                                                                                    |
| Videoconferencia Telmex la aplicación.                                                                                                    |                  |                                                                                                    |
| Videoconferencia Telmex la aplicación.                                                                                                    |                  | Entrar a la reunión                                                                                       |
| Videoconferencia Telmex la aplicación.<br>O unirse por iPhone One-Tap:<br>+525591565061,1231045821#<br>+525591565062,1231045821#                          |                  | Entrar a la reunión<br>Si recibió un enlace de invitación, tóquelo<br>nuevamente para unirse a la reunión |
| Videoconferencia Telmex la aplicación.<br>O unirse por iPhone One-Tap:<br>+525591565061,1231045821#<br>+525591565062,1231045821#<br>Descargar de AppStore |                  | Entrar a la reunión<br>Si recibió un enlace de invitación, tóquelo<br>nuevamente para unirse a la reunión |
| Videoconferencia Telmex la aplicación.<br>O unirse por iPhone One-Tap:<br>+525591565061,1231045821#<br>+525591565062,1231045821#<br>Descargar de AppStore |                  | Entrar a la reunión<br>Si recibió un enlace de invitación, tóquelo<br>nuevamente para unirse a la reunión |

3 Al finalizar verifica tu ingreso correcto a la sesión, al presentarse las siguientes pantallas.

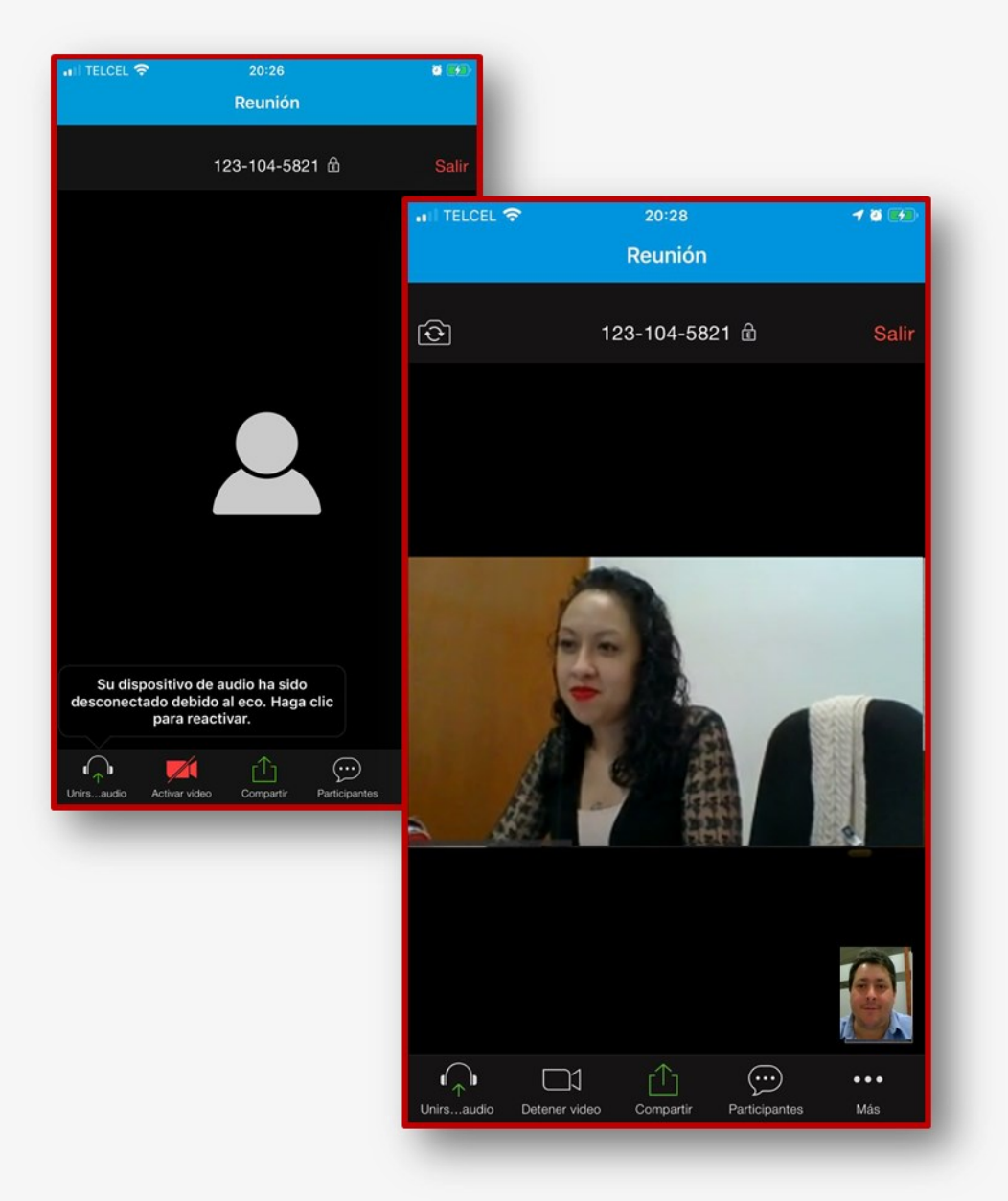

Opción 2. Acceso activando la aplicación en el dispositivo móvil IOS.

Activa el ícono de la aplicación Videoconferencia Telmex, se presentará la ventana de inicio de la aplicación, da clic en el botón Unirse a una reunión.

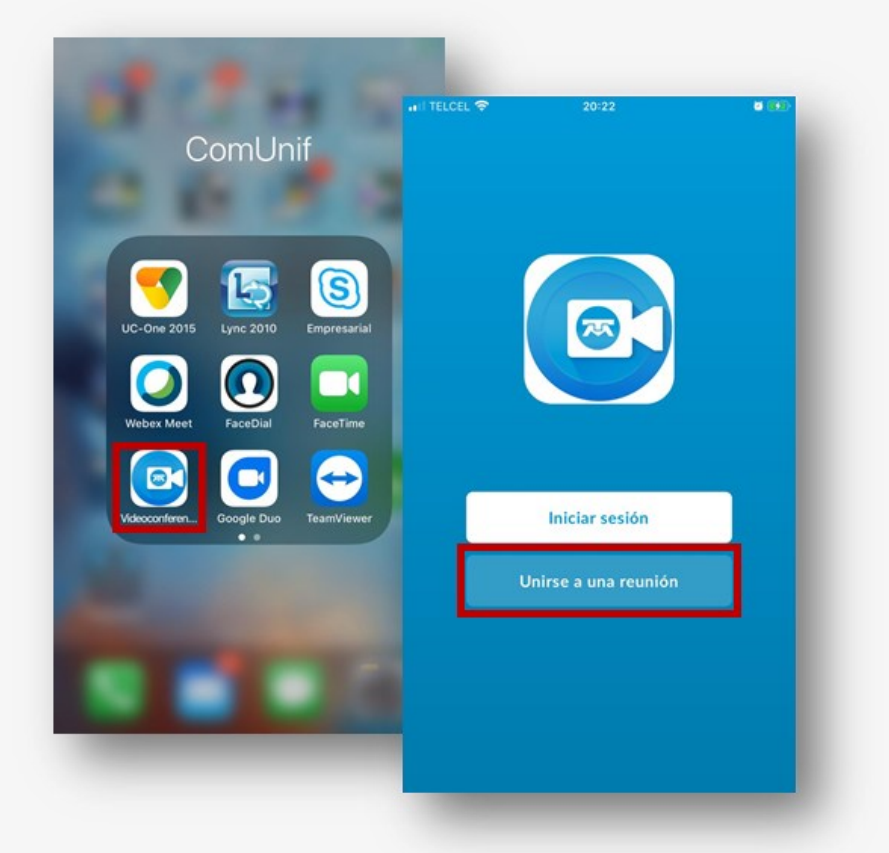

2) Realiza la siguiente secuencia de acciones dentro de la ventana de ingreso.

- Registra tu nombre que aparecerá en pantalla, 1.
- Registra el número de ID de Reunión, 2.
- Da clic en botón Entrar a la reunión, finalmente 3.

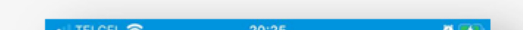

|    | 8                                            |                                           |  |
|----|----------------------------------------------|-------------------------------------------|--|
| N  | ombre.Apellido                               |                                           |  |
| 1  | 234567890                                    |                                           |  |
|    | Entrar a la                                  | reunión                                   |  |
| Si | i recibió un enlace de<br>nuevamente para ur | invitación, tóquelo<br>ìirse a la reunión |  |

3 Al finalizar verifica tu ingreso correcto a la sesión, al presentarse las siguientes pantallas.

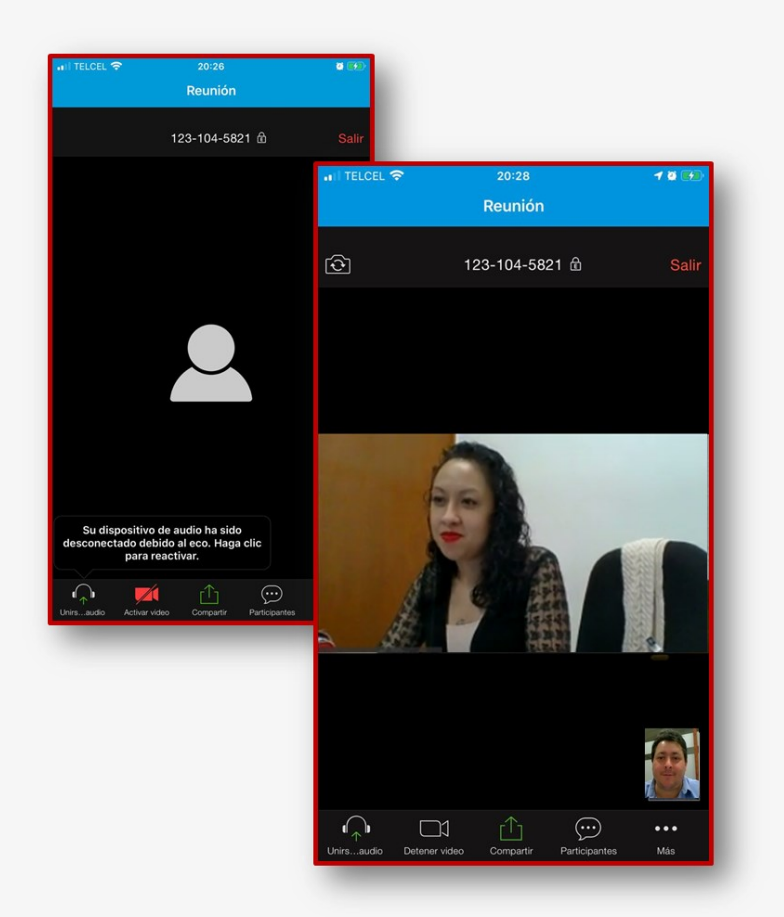

**Opción 3.** Acceso activando la aplicación desde un dispositivo Android

1 >>

Activa el ícono de la aplicación Videoconferencia Telmex, se presentará la ventana de inicio de la aplicación, da clic en el botón

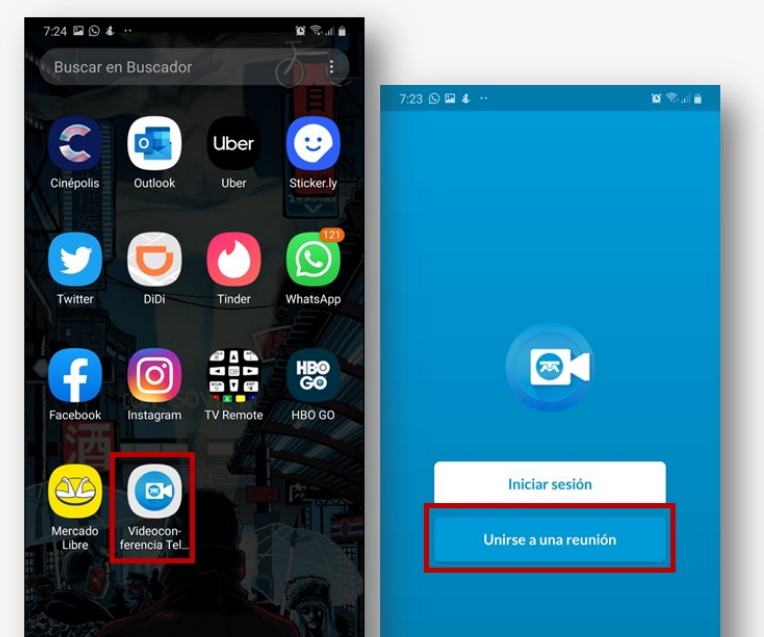

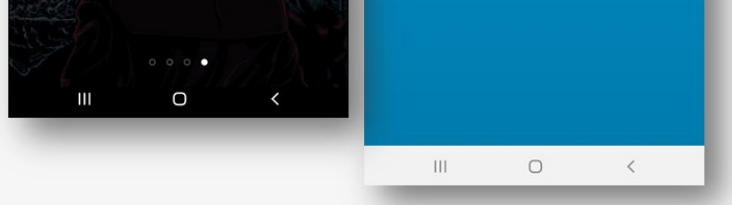

**Realiza la siguiente secuencia de acciones dentro de la ventana** de ingreso.

- Registra tu nombre que aparecerá en pantalla, 1.
- Registra el número de ID de Reunión, 2.
- Da clic en botón Entrar a la reunión, 3.
- 4. Permite que se grabe el audio,
- Permite que se tomen fotos y grabe video. 5.

| 1:59 🖼 🕹 🛨 \cdots                                                                                         | 🗙 Sal 🛔 |                                                                                                |
|----------------------------------------------------------------------------------------------------|---------|------------------------------------------------------------------------------------------------|
| ← Entrar a la reunión                                                                                     |         |                                                                                                |
|                                                                                                    |         |                                                                                                |
|                                                                                                    |         | ¿Permitir que Videocon-<br>ferencia Telmex grabe<br>audio?                                     |
|                                                                                                    |         | Rechazar Permitir                                                                              |
| Mostrar nombre                                                                                            |         | Unirse a una reunión                                                                           |
| ID de Reunión                                                                                             |         |                                                                                                |
| Entrar a la reunión<br>Si recibió un enlace de invitación, tóquelo<br>nuevamente para unirse a la reunión |         | <ul> <li>¿Permitir que Videoconfe-<br/>rencia Telmex tome fotos y<br/>grabe videos?</li> </ul> |
|                                                                                                    |         | Rechazar Permitir<br>Unirse a una reunión                                                      |
|                                                                                                    |         |                                                                                                |
| III O                                                                                                    | <       |                                                                                                |

3 Al finalizar verifica tu ingreso correcto a la sesión, al presentarse las siguientes pantallas.

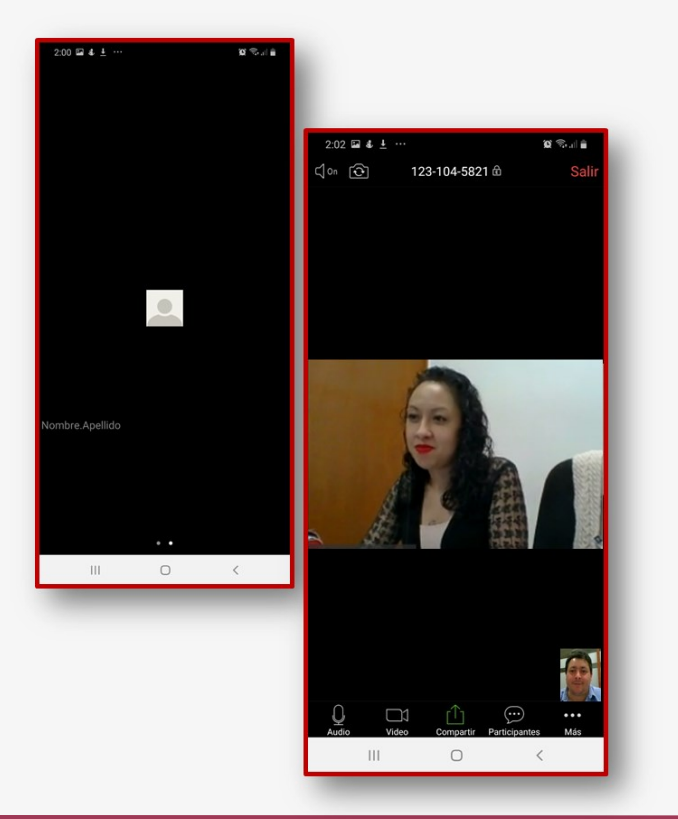

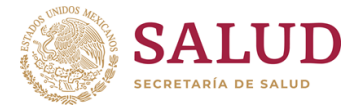